# One USB1.1 Port MFP Server Quick Installation Guide

V1.2

# **Packing List:**

- One MFP server
- One external AC power adapter
- One Setup CD includes user manual for Windows 2000/XP
- One quick installation guide (this one)

### Wired Network with MFP Server:

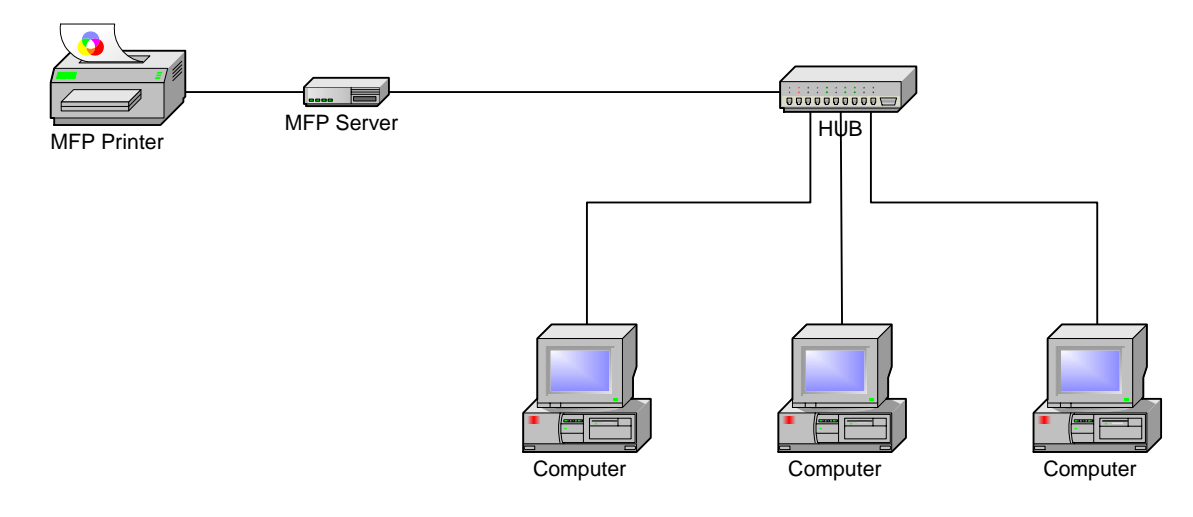

## Hardware Installation:

- 1. Connect one end of the UTP cable to the Ethernet port on MFP Server and the other end to a wall jack or HUB.
- 2. Connect the power adapter.
- 3. Connect the USB cable to the USB port on the side of MFP Server and the other end to your MFP device.

### **Software Installation:**

- Insert the MFP server setup CD. If the start-up screen does not appear, double-click My Computer, double-click the CD-ROM icon, and then double-click autorun.exe.
- 2. Choose Installation to install all software programs.

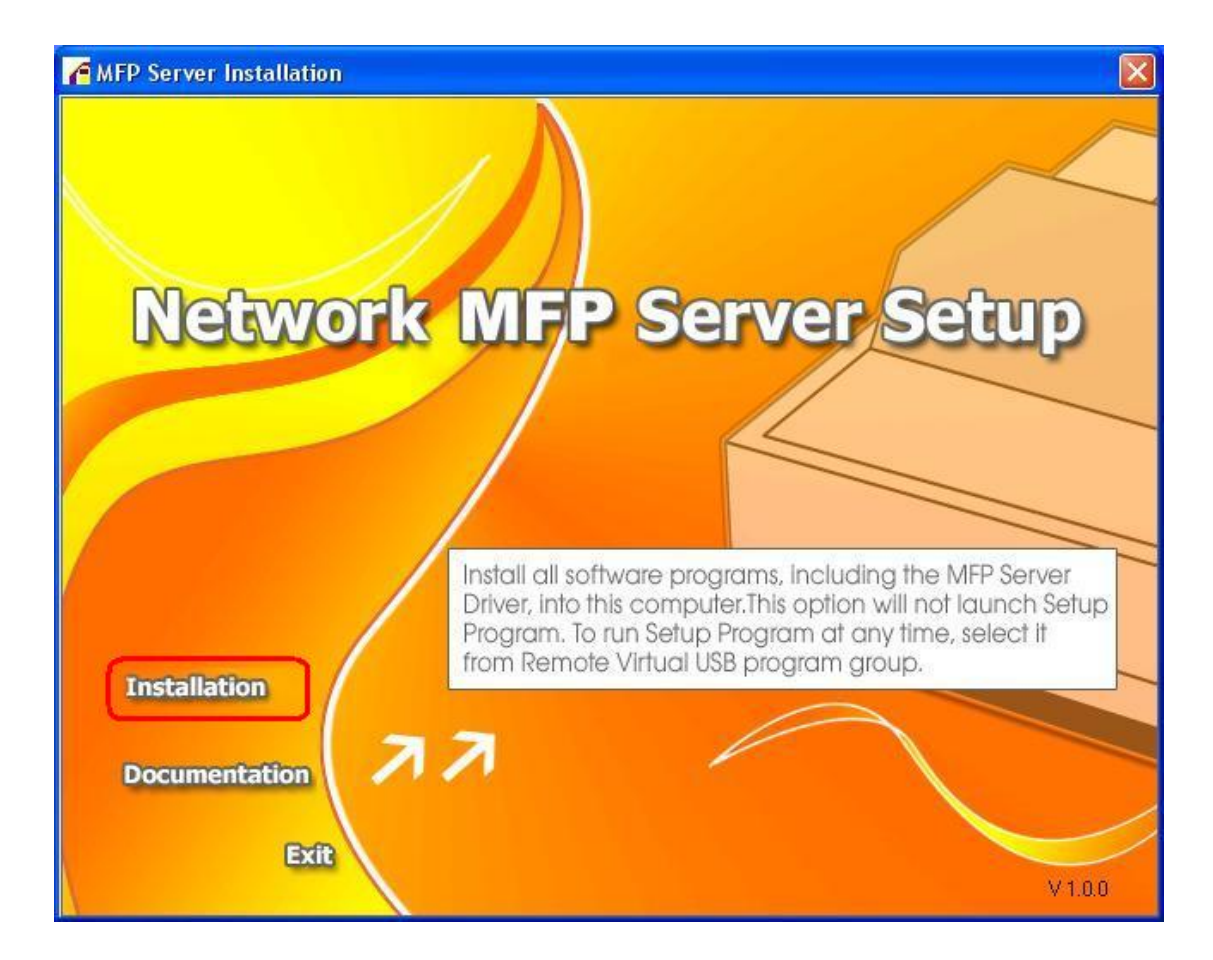

3. Click OK.

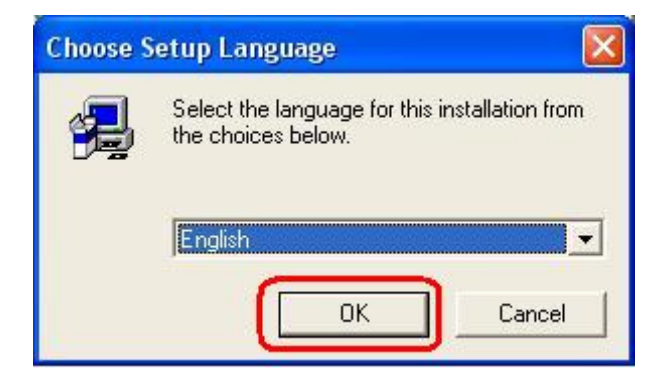

4. Click Next.

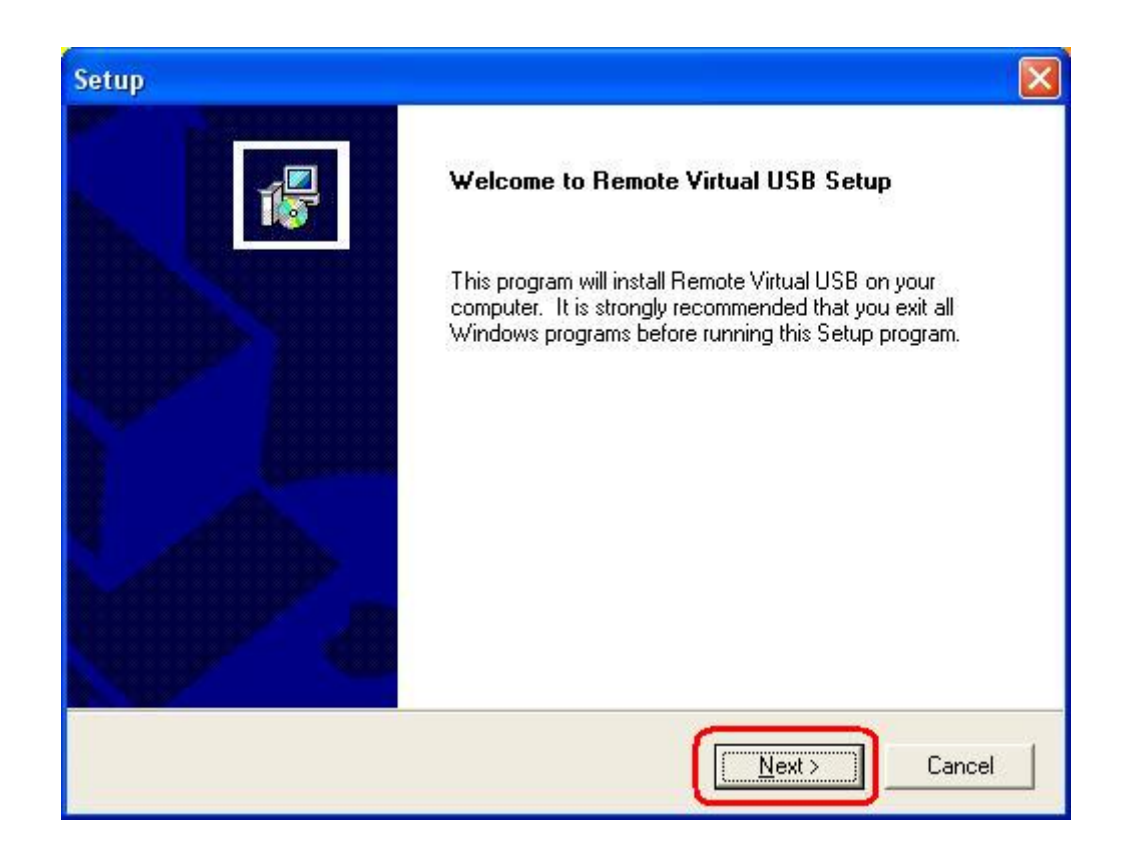

#### 5. Click Next.

| Setup                                                                                                    | × |
|----------------------------------------------------------------------------------------------------|---|
| Choose Destination Location                                                                                        |   |
| Select folder where Setup will install files.                                                                      | 5 |
| Setup will install Remote Virtual USB in the following folder.                                                     |   |
| To install to this folder, click Next. To install to a different folder, click Browse and select<br>another folder |   |
|                                                                                                    |   |
|                                                                                                    |   |
|                                                                                                    |   |
|                                                                                                    |   |
| Destination Folder                                                                                                 | 1 |
| D:\Program Files\Remote Virtual USB                                                                                |   |
| InstallShield                                                                                                    |   |
| < <u>B</u> ack <u>Next</u> > Cancel                                                                                |   |

6. Click Next.

| etup                                                           |                                   |                   |
|----------------------------------------------------------------|-----------------------------------|-------------------|
| Select Program Folder                                          |                                   | _                 |
| Please select a program folder.                                |                                   | 167               |
| Setup will add program icons to the Progra                     | am Folder listed below. You may   | type a new folder |
| name, or select one from the existing folde<br>Program Folders | ers list. Llick Next to continue. |                   |
| Pomoto Virtual LISB                                            |                                   |                   |
|                                                                |                                   |                   |
| Existing Folders:                                              |                                   |                   |
| Accessories                                                    |                                   | ~                 |
| Administrative Tools                                           |                                   |                   |
| Alconol 120%                                                   |                                   |                   |
| BitSpirit v3                                                   |                                   |                   |
| Bonjour                                                        |                                   |                   |
| eMule                                                          |                                   |                   |
| HP<br>Lavacoft Ad Aware SE Personal                            |                                   | ~                 |
| Travasori Adamale Sr. Leisonal                                 |                                   | <u></u>           |
| stallShield                                                    |                                   |                   |
| acalonicia -                                                   |                                   |                   |
|                                                                | < <u>B</u> ack <u>N</u> ext>      | Cancel            |
|                                                                |                                   |                   |

7. Click OK.

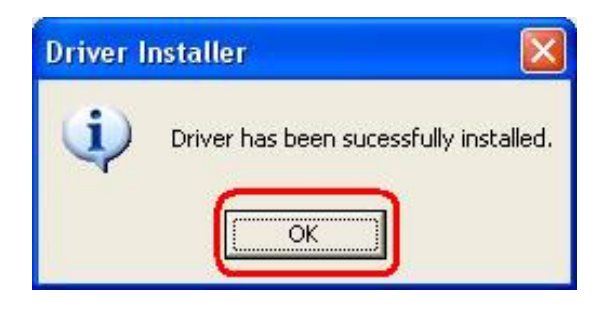

8. If you would like the MFP server software to run automatically when starting your computer (recommended), leave this box checked and click **Finish**.

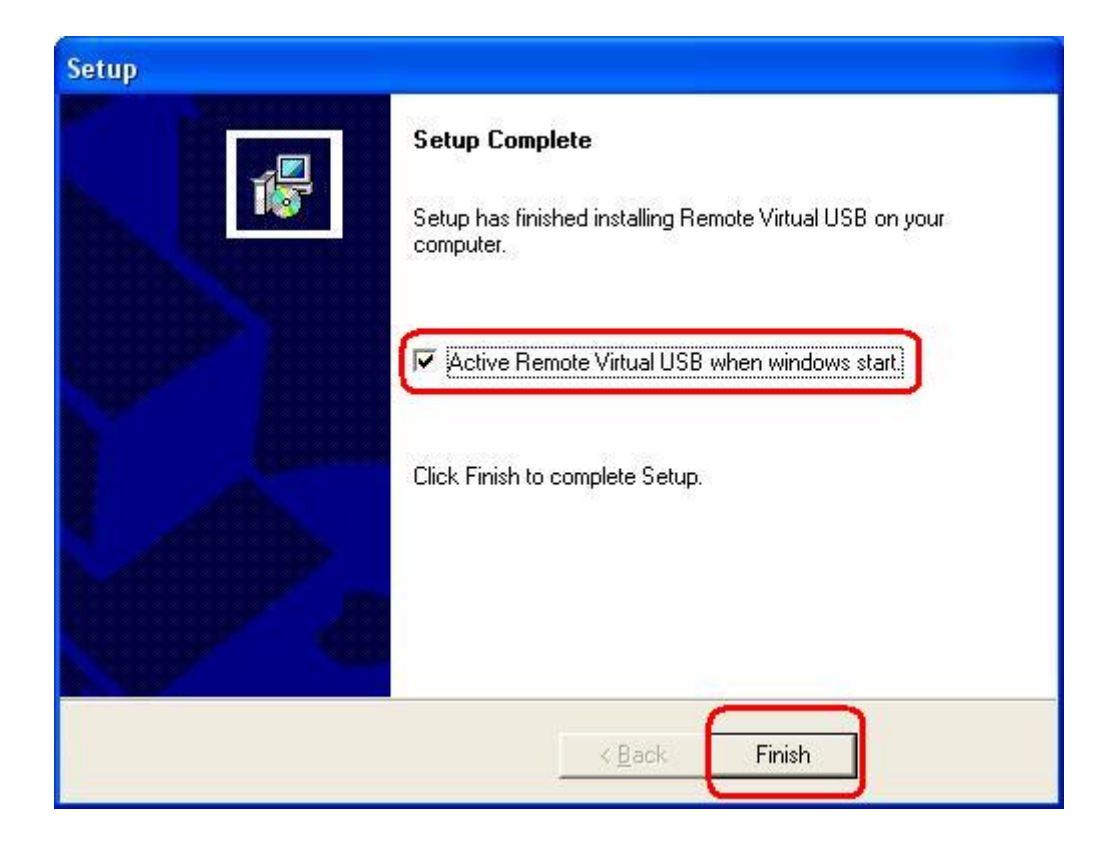

9. Select **No, not this time**, and then click **Next**.

| Found New Hardware Wiz | ar d                                                                                                    |  |
|------------------------|----------------------------------------------------------------------------------------------------|--|
|                        | Welcome to the Found New<br>Hardware Wizard<br>Windows will search for current and updated software by<br>looking on your computer, on the hardware installation CD, or on<br>the Windows Update Web site (with your permission).<br>Read our privacy policy |  |
|                        | Can Windows connect to Windows Update to search for<br>software?<br>Yes, this time only<br>Yes, now and every time I connect a device<br>No, not this time                                                                                                   |  |
|                        | < <u>Back</u> <u>Next</u> Cancel                                                                                                    |  |

10. Select Install the software automatically (Recommended), and then click Next.

| Found New Hardware Wizard                                                                                                    |
|----------------------------------------------------------------------------------------------------|
| Image: Second Second |
| < <u>B</u> ack <u>N</u> ext > Cancel                                                                                                    |

#### 11. Click Continue Anyway.

| Har dwa | are Installation                                                                                                    |
|---------|----------------------------------------------------------------------------------------------------|
|         | The software you are installing for this hardware:<br>MFP Server USB Root Driver                                                                                                    |
|         | has not passed Windows Logo testing to verify its compatibility with Windows XP. ( <u>Tell me why this testing is important.</u> )                                                                                                    |
|         | Continuing your installation of this software may impair<br>or destabilize the correct operation of your system<br>either immediately or in the future. Microsoft strongly<br>recommends that you stop this installation now and<br>contact the hardware vendor for software that has<br>passed Windows Logo testing. |
|         | Continue Anyway                                                                                                    |

12. Click **Finish** to complete the software installation.

| Found New Hardware Wiz | ard                                                                                                    |
|------------------------|----------------------------------------------------------------------------------------------------|
|                        | Completing the Found New<br>Hardware Wizard<br>The wizard has finished installing the software for:<br>MFP Server USB Root Driver |
|                        | Click Finish to close the wizard.                                                                                                 |
|                        | K Back Finish Cancel                                                                                                    |

13. Then, start to setup MFP server. Click start -> All Programs -> Remote Virtual USB folder; click Remote Virtual USB to launch MFP server utility.

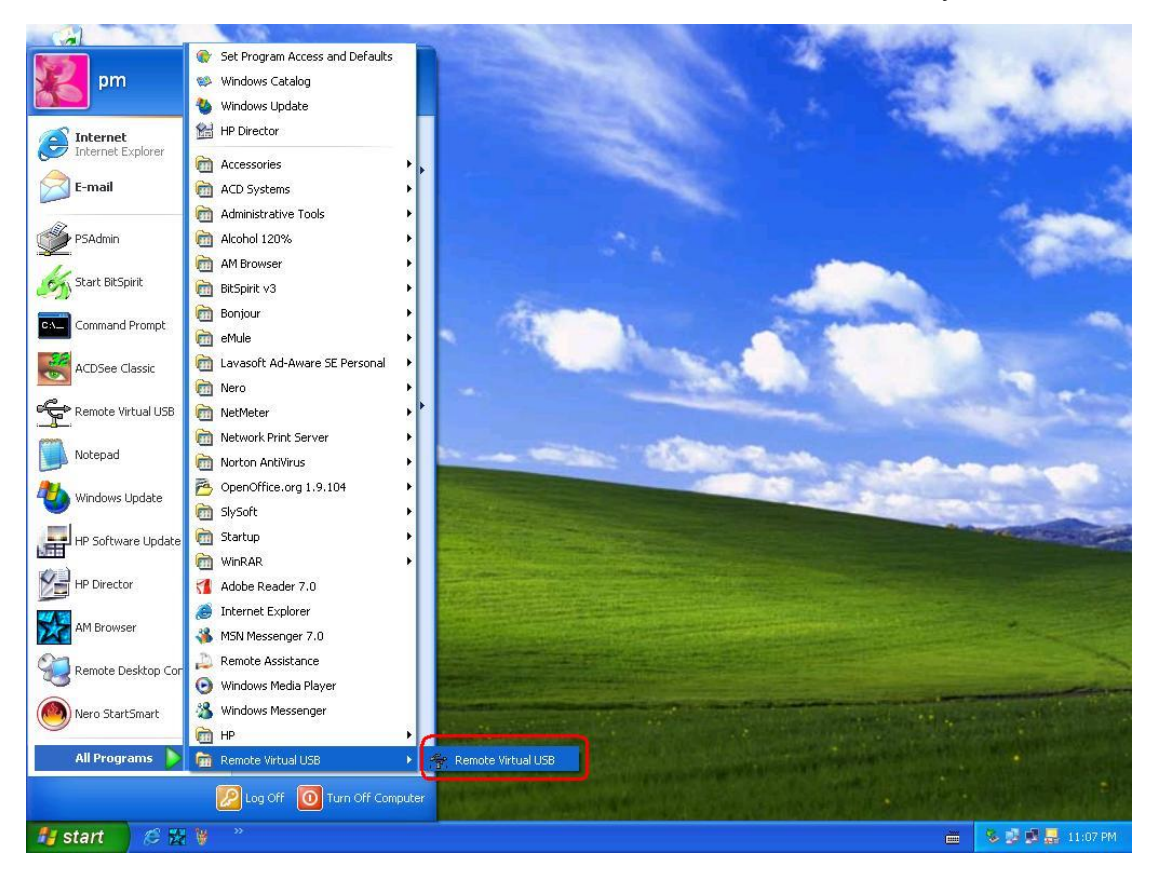

14. If you have Windows XP and the Windows Firewall is enabled you will see this

window pop-up message when the MFP server utility is first launched. Make sure you click the **unblock** button to allow communication with the MFP server. Other software firewalls may display similar options – make sure the MFP server software is allowed to bypass such programs.

| 😺 Window                                             | s Security Alert                                                               |                                                     |                                     |                                  |
|------------------------------------------------------|--------------------------------------------------------------------------------|-----------------------------------------------------|-------------------------------------|----------------------------------|
|                                                      | help protect your on the features of this                                      | computer, Wi<br>program.                            | ndows Firew                         | all has blocked                  |
| Do you wa                                            | nt to keep blocking                                                            | ı this program                                      | ?                                   |                                  |
| Pu                                                   | me: <b>Remote Virtu</b><br>blisher: Unknown                                    | ual USB Client                                      | t                                   |                                  |
|                                                      | <u>K</u> eep Blocki                                                            | ng Un                                               | block                               | Ask Me Later                     |
| Windows Fir<br>Internet or a<br>unblock it. <u>V</u> | ewall has blocked this p<br>network. If you recogni<br>Vhen should I unblock a | program from acc<br>ize the program o<br>a program? | cepting connec<br>or trust the publ | tions from the<br>isher, you can |

15. The MFP server utility will search your network for the MFP server and display it in the window. If no MFP server is found, please make sure any third party firewalls have been disabled or bypassed and click the **Search** button to try again.

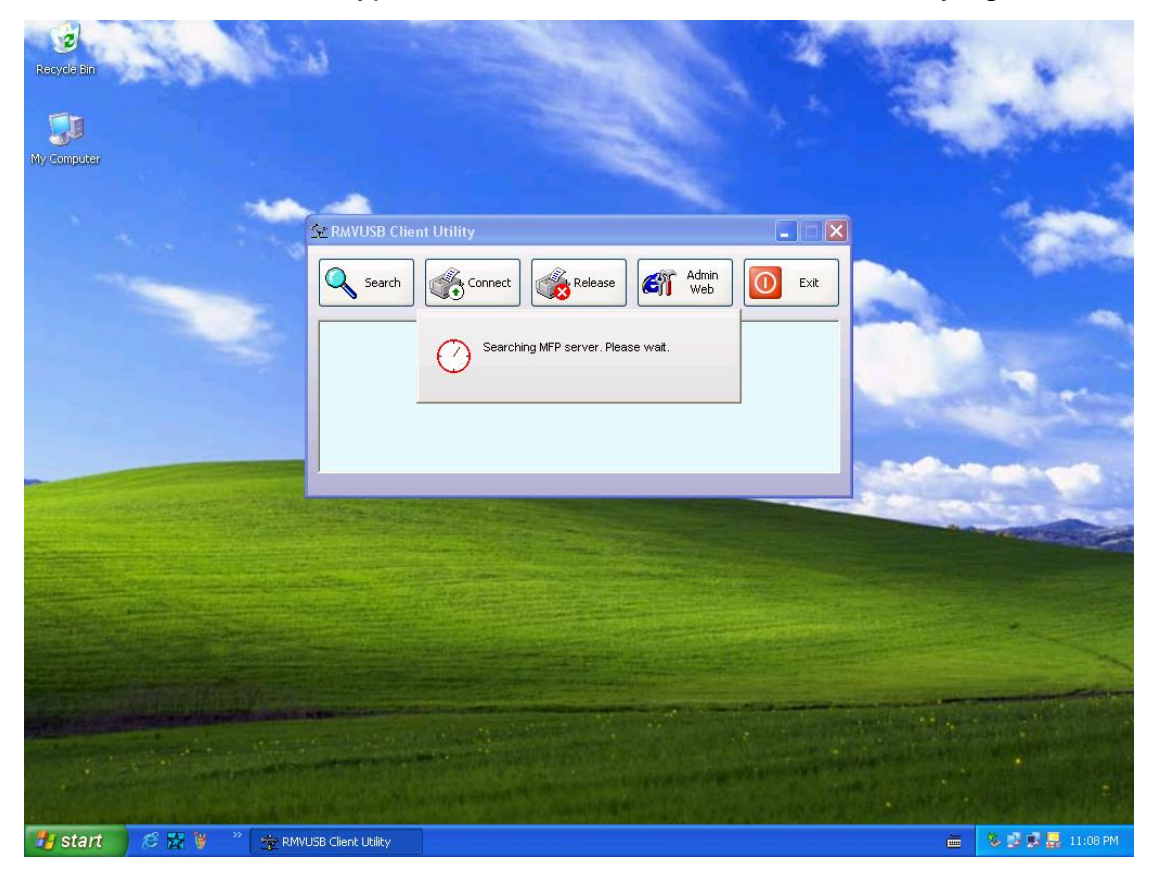

Note:

The default IP address of MFP server is 192.168.0.10, and subnet mask is 255.255.255.0. If the MFP server utility didn't find MFP server, please make sure of the MFP server and your computer's IP segment are the same, e.g. 192.168.0.xxx.

16. Click the "+" in front of the MFP server name to show the name of the attached printer. Then select the printer name and click the **Connect** button in the MFP server utility.

| 🕆 RMVUSB Clie | nt Utility                         | R.      |              |      |
|---------------|------------------------------------|---------|--------------|------|
| Search        | Connect                            | Release | Admin<br>Web | Exit |
| Phot          | Server250AD4<br>osmart 2600 series |         |              |      |
|               |                                    |         |              |      |
|               |                                    |         |              |      |
| 1             |                                    |         |              |      |

17. The printer should be detected as if it was plugged directly into the computer. Finish any remaining setup needed by the printer software. Your MFP printer should be ready to use.

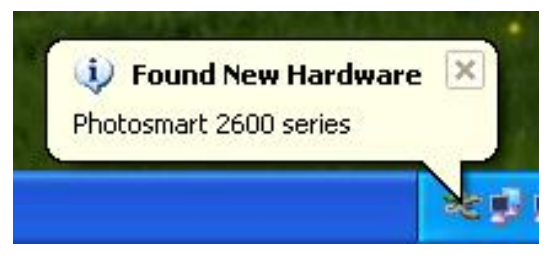

18. If you would like the connection to this printer to be restored automatically when the MFP server utility launches, you will need to add the device to your favorites list. Click the "+" in front of **Connected devices** and right-click the name of the printer. Choose **Add to favorites** from the menu that pop-up menu.

| Search                  | Connect Release Web Admin                     | Exit |
|-------------------------|-----------------------------------------------|------|
| 7. A 10. M              | va un 250 à D.4                               |      |
| T 🐠 IT_MF               | 1V612JUAD4                                    |      |
| = ∰ Ir_Mr<br>∃-∰ Connec | devices                                       |      |
| · ∰ IF_MF               | devices<br>Release device                     |      |
| Connec                  | devices<br>Release device<br>Add to favorites |      |

19. Click **OK** to confirm that the printer is in your favorites list.

| Device Ad  | ded                        |              |
|------------|----------------------------|--------------|
| Device has | ; been added into fa<br>OK | vorite list. |

20. Once you have connected to the MFP server you can close the MFP server utility. Be sure to use the close box with an **X** in the top right corner so that the MFP server utility continues to run in the background. The large button labeled **Exit** will shut down the MFP server utility and disconnect your computer from the printer.

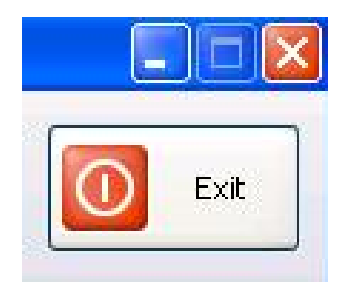

21. From Windows 2000/XP system, go to **start** -> **Printers and Faxes** and make sure of the icon of MFP printer appeared.

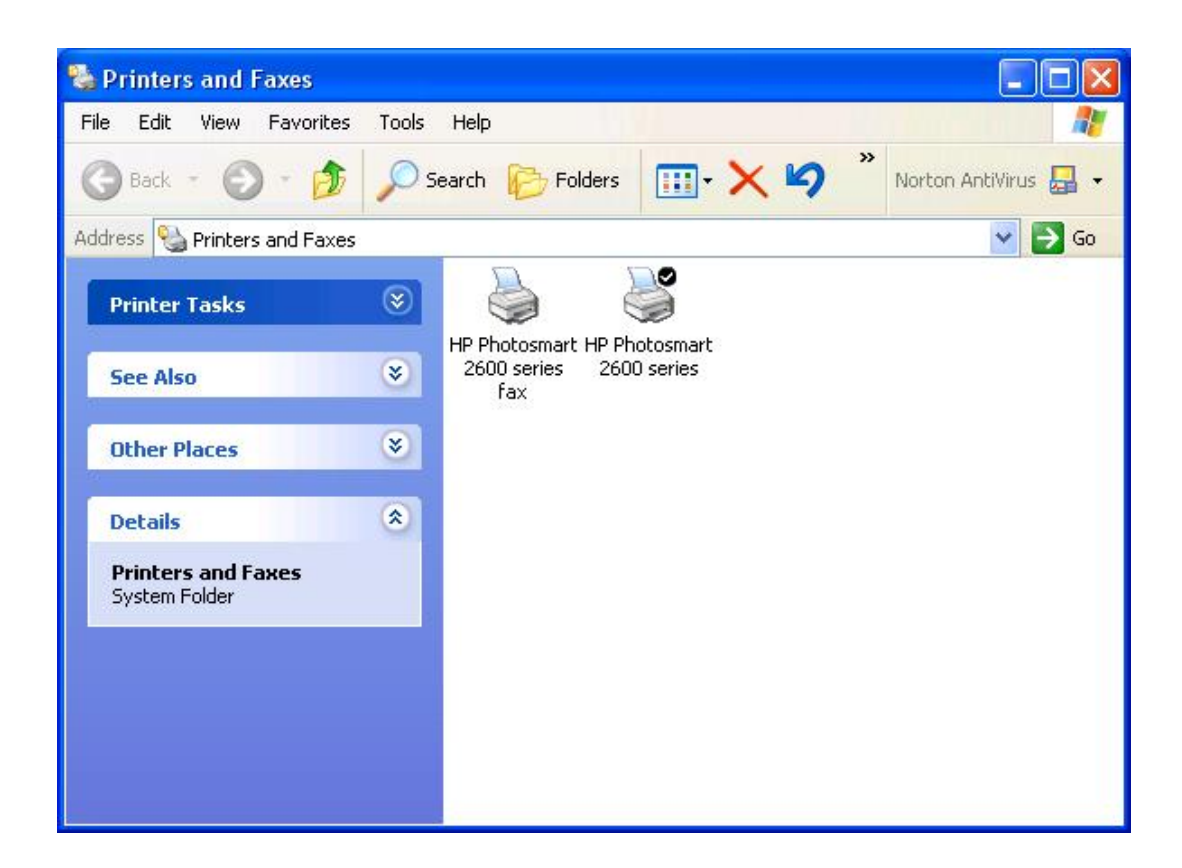

22. Congratulation! Your MFP printer is now ready to share.

#### Note:

If you wish to setup more MFP servers, start MFP server utility from your Windows Start menu: start -> All Programs -> Remote Virtual USB -> Remote Virtual USB and repeat the setup procedure.

All contents are subject to change without prior notice.

# F©CE

MS8535UCD V1.2